#### **Critical Results Desktop Installation Using Executable**

 Login to <u>https://ps360criticalresults.com</u> as an administrator and click on Tools – Downloads.

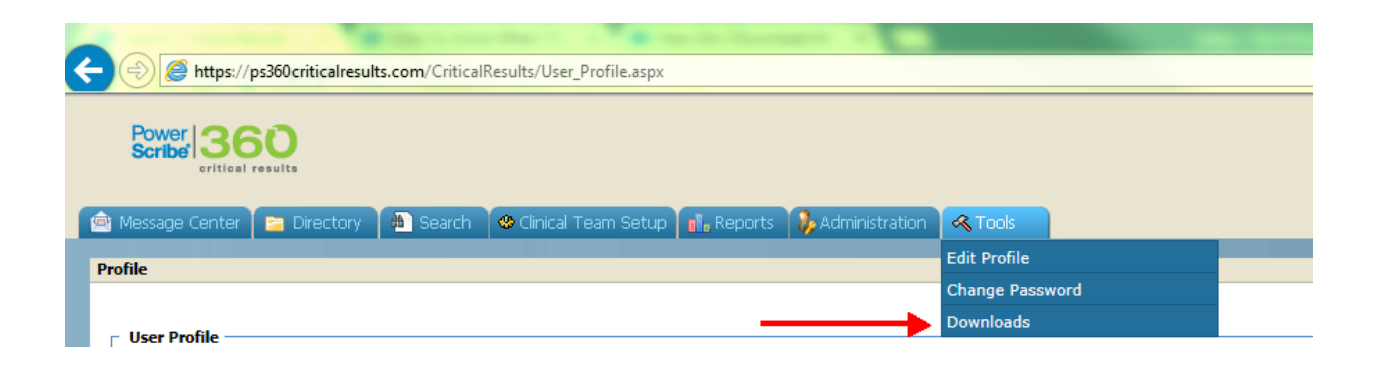

2. Click and download the **INDIVIDUAL INSTALLATION**, which downloads the PS360CRDesktop.exe file.

| 🐵 Message Center 📮 Directory 🚇 Search 🛛 Clinical Team Setup 📊, Reports 🚯 Administration 🔍 Tools                                                                                                    |
|----------------------------------------------------------------------------------------------------|
|                                                                                                    |
| Download                                                                                                    |
| INDIVIDUAL INSTALLATION                                                                                                    |
| Click here to download the latest PowerScribe 360   Critical Results Desktop installation package and run it on your machine.                                                                                                    |
| MSI PACKAGE FOR PUSH INSTALLATIONS                                                                                                    |
| IT departments that need to push the new version of the PowerScribe 360   Critical Results Desktop to multiple PCs on their network should use the MSI installation file provided below.<br><u>PowerScribe 360   Critical Results Desktop 5.9.1 – MSI Installation</u> |
|                                                                                                    |

 Please make sure you are logged into Windows as an administrator with full permissions to the C: drive and right click on the PS360CRDesktop.exe, Run as administrator to install the application

| Name                  | Date modified     | Type |   | 13.432 KB                           |
|-----------------------|-------------------|------|---|-------------------------------------|
| - Poblich Desktop.exe | 5/0/2010 10.11 AW |      | ۲ | <b>Open</b><br>Run as administrator |

4. Click "Next" to continue

| Nuance PowerScri 🔉 360   Critica | Il Results - Desktop - InstallShield Wizard                                                                                               |
|----------------------------------|----------------------------------------------------------------------------------------------------|
| く                                | Welcome to the InstallShield Wizard for Nuance<br>PowerScribe 360   Critical Results - Desktop                                            |
|                                  | The InstallShield Wizard will install Nuance PowerScribe<br>360   Critical Results - Desktop on your computer. To<br>continue, dick Next. |
|                                  | < Back Next > Cancel                                                                                                    |

5. Select "Production" for live environment (or) "Test" for Staging environment and click "Next" to continue.

| esktop Application           |        |         |
|------------------------------|--------|---------|
| ite Information              |        |         |
| ) Production                 | 🔘 Test | 🔘 Other |
| ite: http 👻                  |        |         |
| Use Proxy Server Proxy Host: |        |         |
| User Name:                   |        |         |
| Password:                    |        |         |
| tallShield                   |        |         |
| stattijeri iljacijel         |        |         |

6. Click "Install" to continue

| Nuance PowerScribe 360   Critical Results - Desktop - InstallShield Wizard                                         |
|----------------------------------------------------------------------------------------------------|
| Ready to Install the Program<br>The wizard is ready to begin installation.                                         |
| Click Install to begin the installation.                                                                           |
| If you want to review or change any of your installation settings, click Back. Click Cancel to<br>exit the wizard. |
|                                                                                                    |
|                                                                                                    |
|                                                                                                    |
|                                                                                                    |
|                                                                                                    |
|                                                                                                    |
| InstallShield                                                                                                    |
| < Back Install Cancel                                                                                              |

7. Click "Finish" to complete the installation.

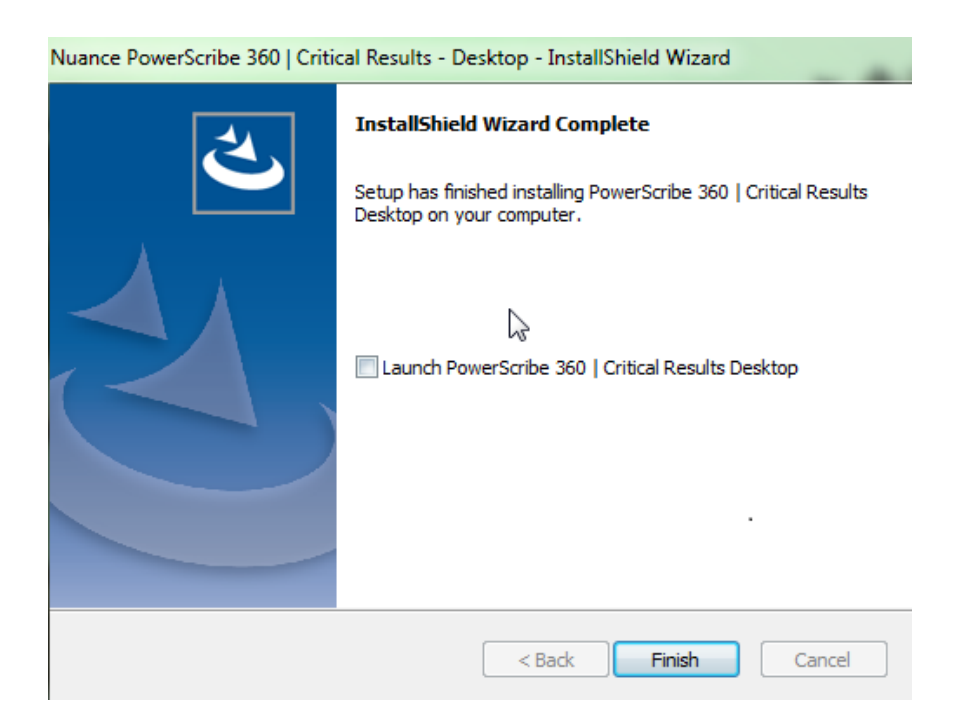

- 8. The application should be installed under C:\Program Files (x86)\Nuance\Critical Results Desktop on a Windows 64 bit workstation and C:\Program Files\Nuance\Critical Results Desktop on a Windows 32 bit workstation.
- If you would like to uninstall the CR Desktop application and you don't see it under Control Panel - Programs and Features, you can uninstall the application in quiet mode by running the following command from a command prompt.

#### msiexec.exe /x "{E19A083B-BC30-4CE3-8F6E-617E0483463E}" /qb

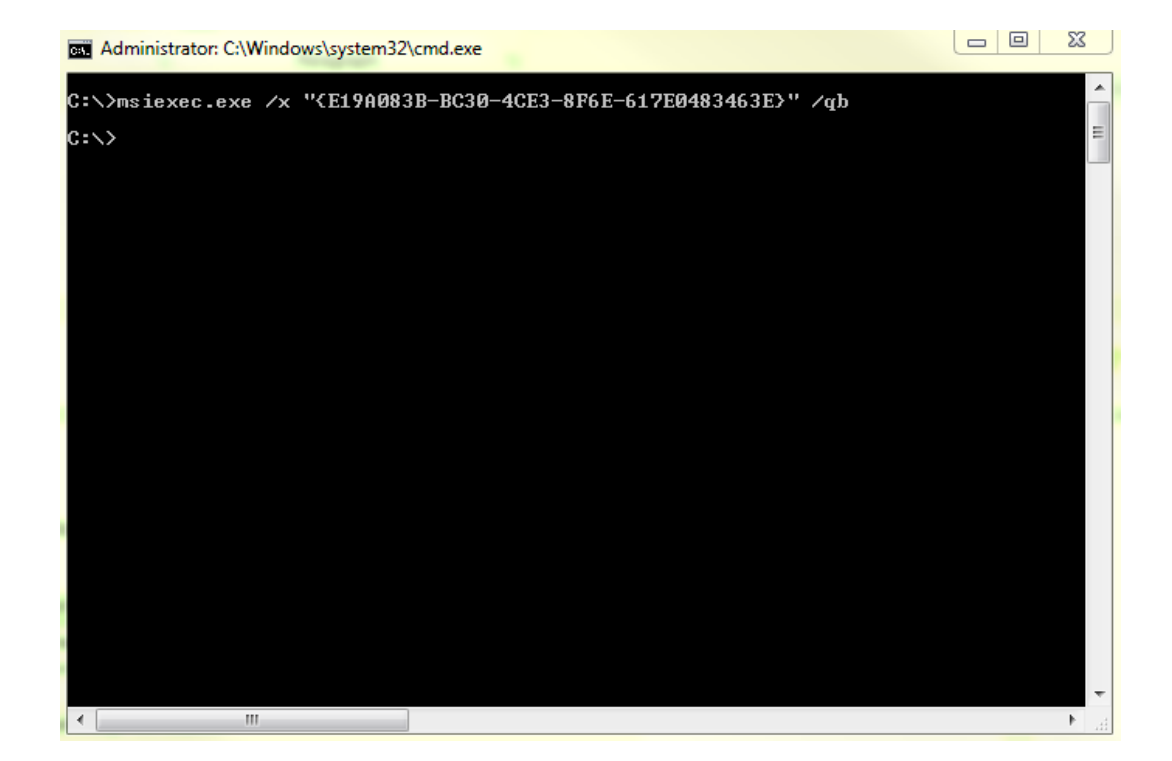